Ablauf einer Fernprüfung mit CaseTrain *e*xam

## 1. Sie erhalten einige Tage vor der Prüfung eine Mail mit Informationen und Zugangsdaten

| 🌍 [CaseTrain exam] Informationen zur Prüfung '                                                                                              |                                     |                                                       | - 🗆                         | $\times$   |
|----------------------------------------------------------------------------------------------------|-------------------------------------|-------------------------------------------------------|-----------------------------|------------|
| <u>D</u> atei <u>B</u> earbeiten <u>A</u> nsicht Na <u>v</u> igation <u>N</u> achricht E <u>x</u> tras <u>H</u> ilfe                        | 63                                  |                                                       |                             |            |
| 🐺 Abrufen 🔽 🖋 Verfassen 🛛 🖓 Chat 🔏 Adressbuch 🕓 Schlagwörter 🗸                                                                              |                                     |                                                       |                             | ≡          |
| Von casetrain@uni-wuerzburg.de 🏠                                                                                                    | <b>5</b> Antworten                  | " Allen antworten $\checkmark$                        | Weiterleiten                | Mehr 🗸     |
| Betreff [CaseTrain exam] Informationen zur Prüfung                                                                                          | in                                  | ntsstudierende   1. Parallelgru                       | <b>ppe'</b> 16.07.2         | 020, 21:15 |
| An 💦 👘 Dstud-mail.uni-wuerzburg.de 😭                                                                                                    |                                     |                                                       |                             |            |
| Hallo (1852760),                                                                                                    |                                     |                                                       |                             | Â          |
| hiermit erhalten Sie Ihre Teilnahmeinformationen zur Prüfung                                                                                |                                     |                                                       |                             |            |
|                                                                                                    |                                     | 'am                                                   |                             | um         |
|                                                                                                    |                                     |                                                       |                             |            |
| Ihre PIN: 726357                                                                                                    |                                     |                                                       |                             |            |
| Zugangspasswort:                                                                                                    |                                     |                                                       |                             |            |
| Einwahldaten zum Zoom-Meeting:                                                                                                    |                                     |                                                       |                             |            |
| Thema:                                                                                                    |                                     |                                                       |                             |            |
| Uhrzeit: Amsterdam, Berlin, Rom, Stockholm, W                                                                                               | Vien                                |                                                       |                             |            |
| Zoom-Meeting beitreten                                                                                                    |                                     |                                                       |                             |            |
|                                                                                                    |                                     |                                                       |                             |            |
| Meeting-ID:<br>Passwort:                                                                                                    |                                     |                                                       |                             |            |
| Schnelleinwahl mobil                                                                                                    |                                     |                                                       |                             |            |
|                                                                                                    |                                     |                                                       |                             |            |
|                                                                                                    |                                     |                                                       |                             |            |
| Weitere wichtige Hinweise:                                                                                                    |                                     |                                                       |                             |            |
| <ul> <li>Der Login zur Klausur ist für Sie ab Uhr über <u>https</u></li> <li>Mit Beginn der Klausur um Uhr erfolgt im Zoom-Meeti</li> </ul> | <u>s://casetrai</u><br>ing eine abs | <u>n.uni-wuerzburg.de/ex</u><br>chließende Instruktic | <u>(am/</u> mögli<br>on der | .ch.       |
| Klausurverantwortlichen.                                                                                                    | -                                   | fnoigoschaltan                                        |                             |            |
| See Startbucton in Prorongsprayer wird nach der instrukti                                                                                   | ton fur alle                        | inergescharten.                                       |                             | *          |

| [CaseTrain exam] Informationen zur Pr üfung '<br>Datei Bearbeiten Ansicht Navigation Nachricht Extras H                                                                | انام المحمد المحمد المحمد المحمد المحمد المحمد المحمد المحمد المحمد المحمد المحمد المحمد المحمد المحمد المحمد ا                                                                            |
|----------------------------------------------------------------------------------------------------|----------------------------------------------------------------------------------------------------|
| ↓ Abrufen      ✓      ✓ Verfassen      ↓ Chat      ▲ Adressbuch                                                                                                    | Schlagwörter V                                                                                                    |
| Von casetrain@uni-wuerzburg.de☆<br>Betreff <b>[CaseTrain exam] Informationen zur Prüfung</b>                                                                           |                                                                                                    |
| An Distud-Prisian West Durg.de 17<br>Hallo (1852760),                                                                                                    |                                                                                                    |
| hiermit erhalten Sie Ihre Teilnahmeinform<br>Uhr.                                                                                                    | Ihre Zugangsdaten:                                                                                                    |
| Ihre PIN: 726357                                                                                                    |                                                                                                    |
| Zugangspasswort:                                                                                                    |                                                                                                    |
| Einwahldaten zum Zoom-Meeting:                                                                                                    |                                                                                                    |
| Thema:<br>Uhrzeit: Amsterdam, Be                                                                                                    | erlin, Rom, Stockholm, Wien                                                                                                    |
| Zoom-Meeting beitreten                                                                                                    |                                                                                                    |
| Meeting-ID:<br>Passwort:<br>Schnelleinwahl mobil                                                                                                    |                                                                                                    |
| Weitere wichtige Hinweise:<br>- Der Login zur Klausur ist für Sie<br>- Mit Beginn der Klausur um Uk<br>Klausurverantwortlichen.<br>- Der Startbutton im Prüfungsplayer | ab Uhr über <u>https://casetrain.uni-wuerzburg.de/exam/</u> möglich.<br>m erfolgt im Zoom-Meeting eine abschließende Instruktion der<br>wird nach der Instruktion für alle freigeschalten. |

| (CaseTrain exam) Informationen zur Pr üfung '                                                                        |                                                          | $\times$ |
|----------------------------------------------------------------------------------------------------|----------------------------------------------------------|----------|
| <u>D</u> atei <u>B</u> earbeiten <u>A</u> nsicht Na <u>v</u> igation <u>N</u> achricht E <u>x</u> tras <u>H</u> ilfe | L2                                                       |          |
| 🐺 Abrufen 🔽 🖋 Verfassen 🛛 🖓 Chat 🔏 Adressbuch 🛛 Schla                                                                | agwörter 💙                                               | ≡        |
| Von casetrain@uni-wuerzburg.de 🏠                                                                                     | ♦ Antworten ♥ Allen antworten ♥                          | Mehr 🗸   |
| Betreff [CaseTrain exam] Informationen zur Prüfung                                                                   | imtsstudierende   1. Parallelgruppe' 16.07.202           | 0, 21:15 |
| An 🔹 🔊 🕸 Stud-mail.uni-wuerzburg.de 🏠                                                                                |                                                          |          |
| Hallo (1852760),                                                                                                    |                                                          | Â        |
|                                                                                                    |                                                          |          |
| hiermit erhalten Sie Ihre Teilnahmeinformationen                                                                     | zur Prüfung                                              |          |
| Uhr.                                                                                                    | am an an an an an an an an an an an an an                | n        |
|                                                                                                    |                                                          |          |
| Thre DIN: 726357                                                                                                    |                                                          |          |
|                                                                                                    |                                                          |          |
| Zugangspasswort:                                                                                                    |                                                          |          |
| Einwahldaten zum Zoom-Meeting:                                                                                       |                                                          |          |
| Thomas                                                                                                    |                                                          |          |
| Uhrzeit: Amsterdam, Berlin,                                                                                          | Rom, Stockholm, Wien                                     |          |
| Zoom-Meeting beitreten                                                                                               |                                                          | - 1      |
|                                                                                                    |                                                          | 11       |
| Masting TD:                                                                                                    | Die Adresse, die Sie aufrufen müssen:                    |          |
| Passwort:                                                                                                    | https://casetrain.uni-wuerzburg.de/exam                  |          |
| Schnelleinwahl mobil                                                                                                 |                                                          |          |
|                                                                                                    |                                                          | ┛        |
|                                                                                                    |                                                          |          |
| Weitere wichtige Hinweise:                                                                                           |                                                          |          |
| - Der Login zur Klausur ist für Sie ab                                                                               | Uhr her https://casetrain.uni-wuerzburg.de/exam/ mög ich | n. –     |
| - Mit Beginn der Klausur um Uhr erfo<br>Klausurverantwortlichen.                                                     | orge im zoommet eine abschließende instruktion der       |          |
| - Der Startbutton im Prüfungsplayer wird r                                                                           | ach der Instruktion für alle freigeschalten.             | ~        |
|                                                                                                    |                                                          |          |

| [CaseTrain exam] Informationen zur Pr üfung '                                                                                                    | 54                                                                                                    | -                           |                             |
|----------------------------------------------------------------------------------------------------|----------------------------------------------------------------------------------------------------|-----------------------------|-----------------------------|
| <u>Datei Bearbeiten Ansicht Navigation Nachricht Extras H</u> ilfe                                                                                                    | ~0                                                                                                    |                             |                             |
| 🐺 Abrufen 👻 🖋 Verfassen 🖓 Chat 🙎 Adressbuch 🚫                                                                                                    | Schlagwörter 💙                                                                                                    |                             | ≡                           |
| Von casetrain@uni-wuerzburg.de <b>☆</b><br>Betreff [CaseT directant] mormationen zur Diöfung '<br>An Distud-mail.uni-wuerzburg.de <b>☆</b><br>Hallo                              | Die Mail geht natürlich an Ihre<br>@stud-mail.uni-wuerzburg.de<br>Adresse                                                                                      | Weiterleite<br>ppe' 16.1    | en Mehr 🗸<br>07.2020, 21:15 |
| hiermit erhalten Sie Ihre Teilnahmeinformation<br>Uhr.                                                                                                    | nen zur Prüfung 'am                                                                                                    |                             | um                          |
| Ihre PIN: 726357                                                                                                    |                                                                                                    |                             |                             |
| Zugangspasswort:                                                                                                    |                                                                                                    |                             |                             |
| Einwahldaten zum Zoom-Meeting:                                                                                                    |                                                                                                    |                             |                             |
| Thema:<br>Uhrzeit: Amsterdam, Berli                                                                                                    | in, Rom, Stockholm, Wien                                                                                                    |                             |                             |
| Zoom-Meeting beitreten                                                                                                    |                                                                                                    |                             |                             |
| Meeting-ID:<br>Passwort:<br>Schnelleinwahl mobil                                                                                                    |                                                                                                    |                             |                             |
| Weitere wichtige Hinweise:<br>- Der Login zur Klausur ist für Sie ab<br>- Mit Beginn der Klausur um Uhr e<br>Klausurverantwortlichen.<br>- Der Startbutton im Prüfungsplayer wir | Uhr über <u>https://casetrain.uni-wuerzburg.de/</u><br>erfolgt im Zoom-Meeting eine abschließende Instrukt<br>rd nach der Instruktion für alle freigeschalten. | <u>exam/</u> mög<br>ion der | glich.<br>v                 |

| CaseTrain exam] Informationen zur Prüfung<br>Datei Bearbeiten Ansicht Navigation Nachricht Extras Hilfe                                                                                                    |
|----------------------------------------------------------------------------------------------------|
| Abrufen     Von cardie lines unt-wuerzburg.de W     Von cardie lines unt-wuerzburg.de W   Be reff [Case Train exam] Informationen zur Prüfung '   An   Betud mail uni uur dung.de W Hallo (1852760),                                                                                                    |
| hiermit erhalten Sie Ihre Teilnahmeinformationen zur Prüfung<br>' Uhr.                                                                                                    |
| Ihre PIN: 726357                                                                                                    |
| Zugangspasswort:                                                                                                    |
| Einwahldaten zum Zoom-Meeting:                                                                                                    |
| Thema:<br>Uhrzeit: Amsterdam, Berlin, Rom, Stockholm, Wien                                                                                                    |
| Zoom-Meeting beitreten                                                                                                    |
| Meeting-ID:<br>Passwort:<br>Schnelleinwahl mobil                                                                                                    |
| <ul> <li>Weitere wichtige Hinweise:</li> <li>Der Login zur Klausur ist für Sie ab Uhr über <u>https://casetrain.uni-wuerzburg.de/exam/</u> möglich.</li> <li>Mit Beginn der Klausur um Uhr erfolgt im Zoom-Meeting eine abschließende Instruktion der Klausurverantwortlichen.</li> <li>Der Startbutton im Prüfungsplayer wird nach der Instruktion für alle freigeschalten.</li> </ul> |

<u>s</u>

| (c) [CaseTrain exam] Informationen zur Pr üfung '                                                                                                    |                                 |                              |                  |
|----------------------------------------------------------------------------------------------------|---------------------------------|------------------------------|------------------|
| <u>Datei Bearbeiten Ansicht Navigation Nachrich</u>                                                                                                    |                                 |                              |                  |
| 🖓 Abrufen 🔽 🖉 Verfassen 🖓 Chat 🖄 🗛 🖉 Die Mail kommt n                                                                                                    | Die Mail kommt nicht von Ihrer  |                              | ≡                |
| Von casetrain@uni-wuerzburg.de☆ Dozentin, sondern                                                                                                    | Dozentin sondern von CaseTrain  |                              | iten Mehr 🗸      |
| Betrefi per Train exami Informationen zur Prüfu (casetrain@uni-w                                                                                                    | (casetrain@uni-wuerzburg.de)    |                              | 6.07.2020, 21:15 |
| An pstud-mail.uni-wuerzburg.de                                                                                                    | 0 /                             |                              | ^                |
| Hallo (1852760),                                                                                                    |                                 |                              |                  |
| hiermit erhalten Sie Ihre Teilnahmeinformationen zur Prüfung<br>'<br>Uhr.                                                                                                    | Wenn Sie dara<br>dann erreichen | auf antworte<br>Sie damit ni | n,<br>icht       |
| Ihre PIN: 726357                                                                                                    | Ihre Do                         | ozentin!                     |                  |
| Zugangspasswort:                                                                                                    |                                 |                              |                  |
| Einwahldaten zum Zoom-Meeting:                                                                                                    |                                 |                              |                  |
| Thema:<br>Uhrzeit: Amsterdam, Berlin, Rom, Stockholm                                                                                                    | , Wien                          |                              |                  |
| Zoom-Meeting beitreten                                                                                                    |                                 |                              |                  |
| the first the first set of the set of the se |                                 |                              |                  |
| Meeting-ID:                                                                                                    |                                 |                              |                  |
| Schnelleinwahl mobil                                                                                                    |                                 |                              |                  |
|                                                                                                    |                                 |                              |                  |
|                                                                                                    |                                 |                              |                  |
| Weitere wichtige Hinweise:                                                                                                    | ns://casatnain_uni_wuo          | zhung de/ovom/ mi            | öglich           |
| - Mit Beginn der Klausur um Uhr erfolgt im Zoom-Med                                                                                                    | eting eine abschließende        | Instruktion der              | ogricu.          |
| Klausurverantwortlichen.<br>- Der Startbutton im Prüfungsplaver wird nach der Instru                                                                                                    | xtion für alle freigesch        | nalten.                      | ~                |
|                                                                                                    |                                 |                              |                  |

### In dieser Mail

oder im WueCampus-Kurs zur Vorlesung oder auf den Webseiten der jeweiligen Einrichtung oder in einer gesonderten Mail erfahren Sie wann Sie wo sein müssen, also wann das Zoom Meeting beginnt und wann Sie sich bei CaseTrain anmelden können.

Es kann auch sein, dass Ihnen Ihre Dozentin erst im Zoom Meeting mitteilt, dass Sie sich anmelden können. In dieser Mail wird auch auf Hilfeseiten auf https://casetrain.uni-wuerzburg.de/exam verwiesen.

Die sollten Sie sich wirklich vorher mal anschauen.

In dieser Mail wird auch auf Hilfeseiten auf https://casetrain.uni-wuerzburg.de/exam verwiesen.

Die sollten Sie sich UNBEDINGT vorher mal anschauen.

2. Die Zeit der Anmeldung ist gekommen. [insert dramatic music here]

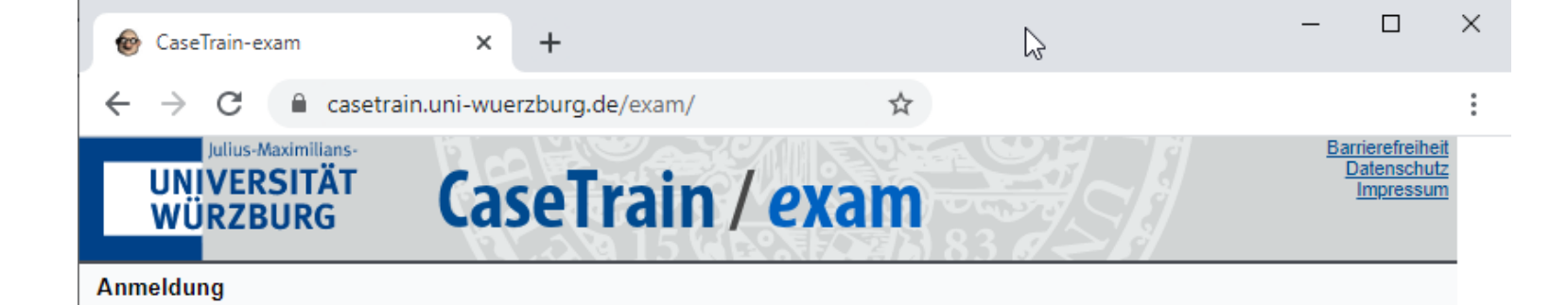

#### Ihre Matrikelnummer

#### Ihre PIN

#### Das Zugangspasswort

In manchen Prüfungen wird ein allgemeines Zugangspasswort direkt vor der Anmeldung bekannt gemacht, welches hier eingegegeben werden muss.

Anmelden

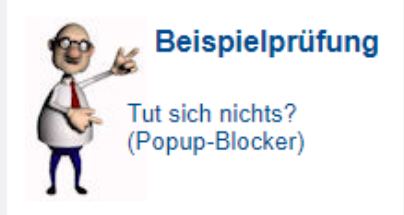

#### Prüfungen mit iPads

Das sollten Sie vorher einmal gelesen haben.

#### Prüfungen mit dem eigenen Laptop

Das sollten Sie vorher einmal gelesen haben.

#### Fernprüfungen

Bei Fernprüfungen müssen Sie ggf. per VPN mit dem Uni-Netz verbunden sein, Zoom verwenden und das vorher einmal gelesen haben.

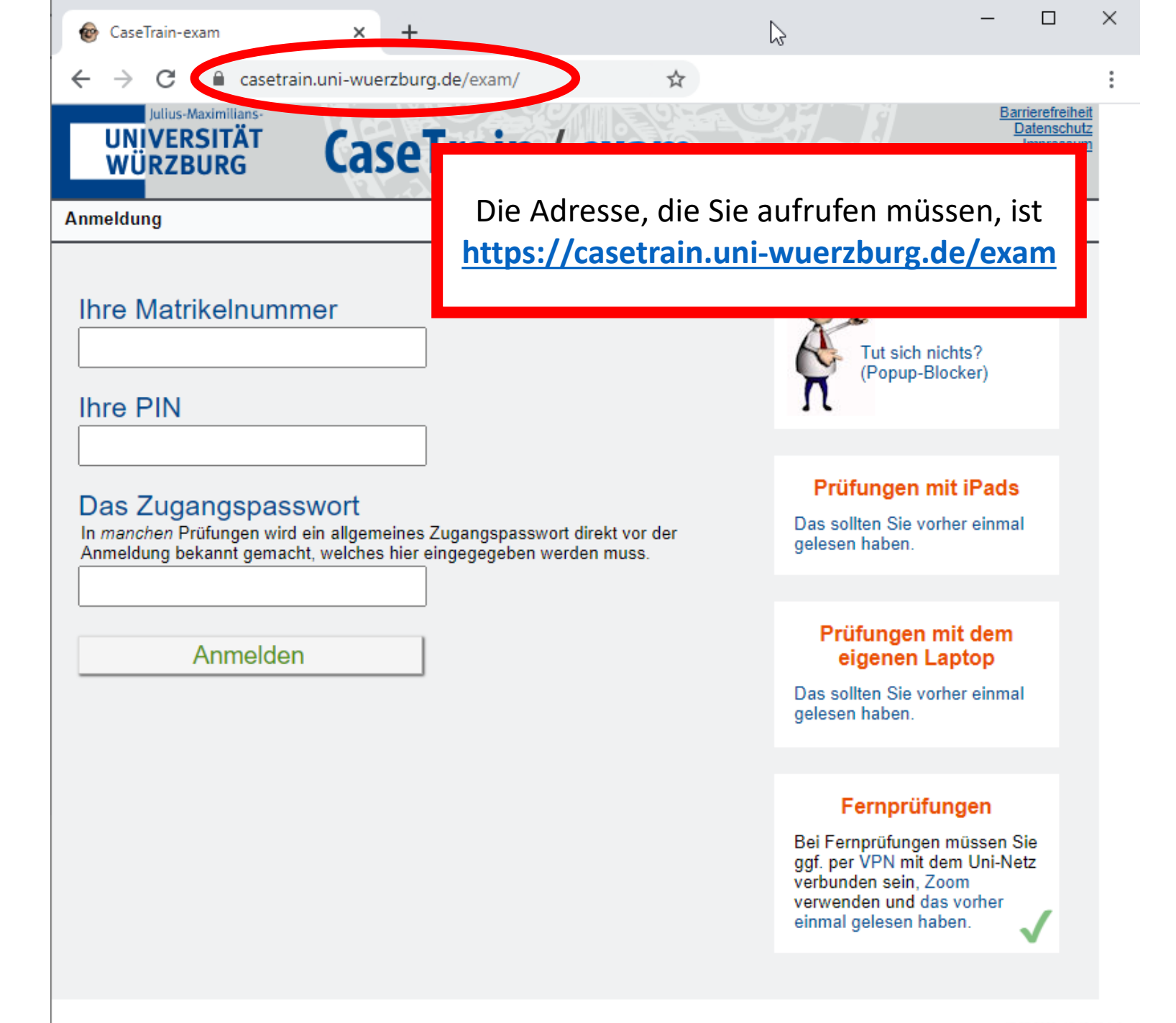

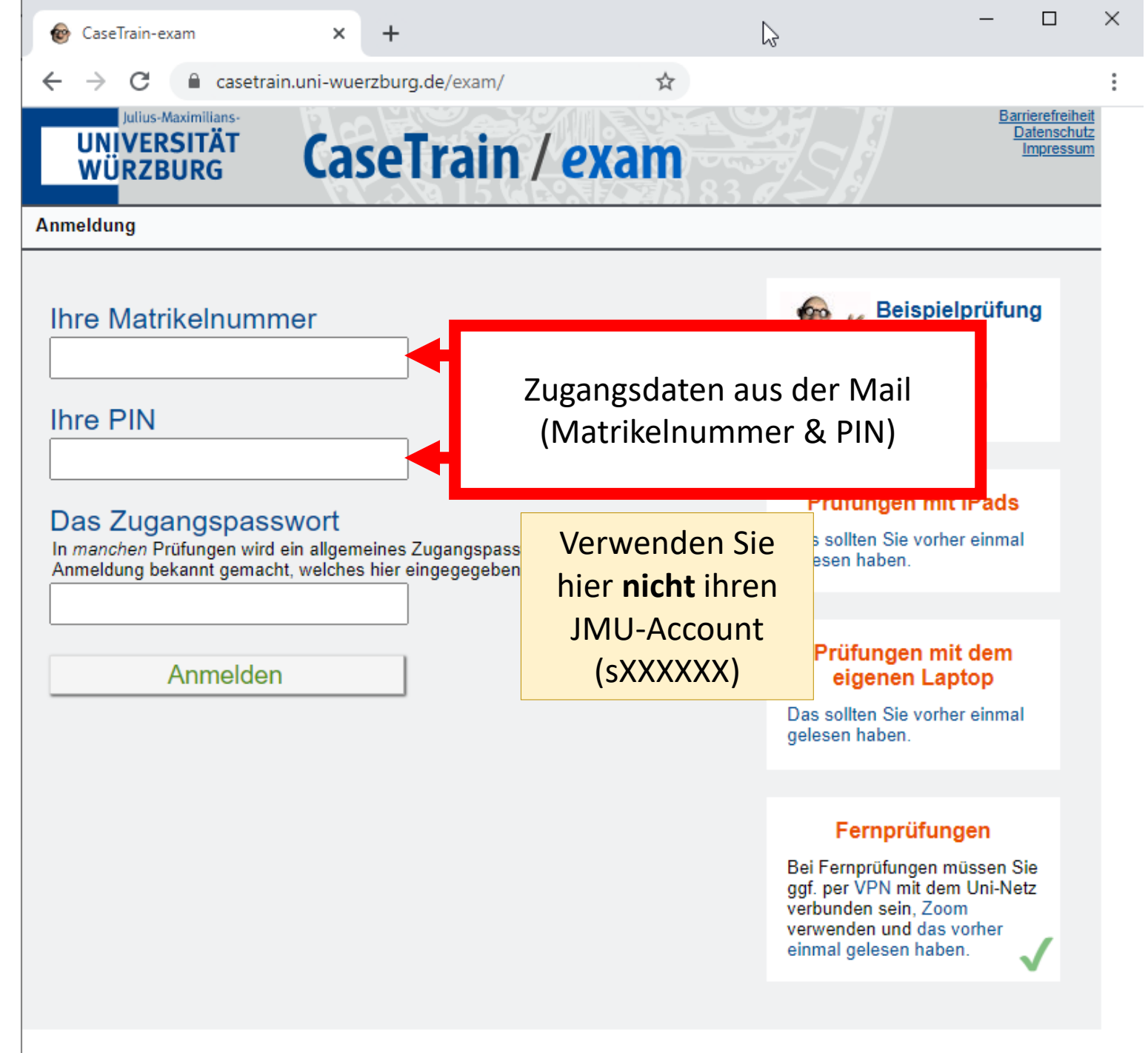

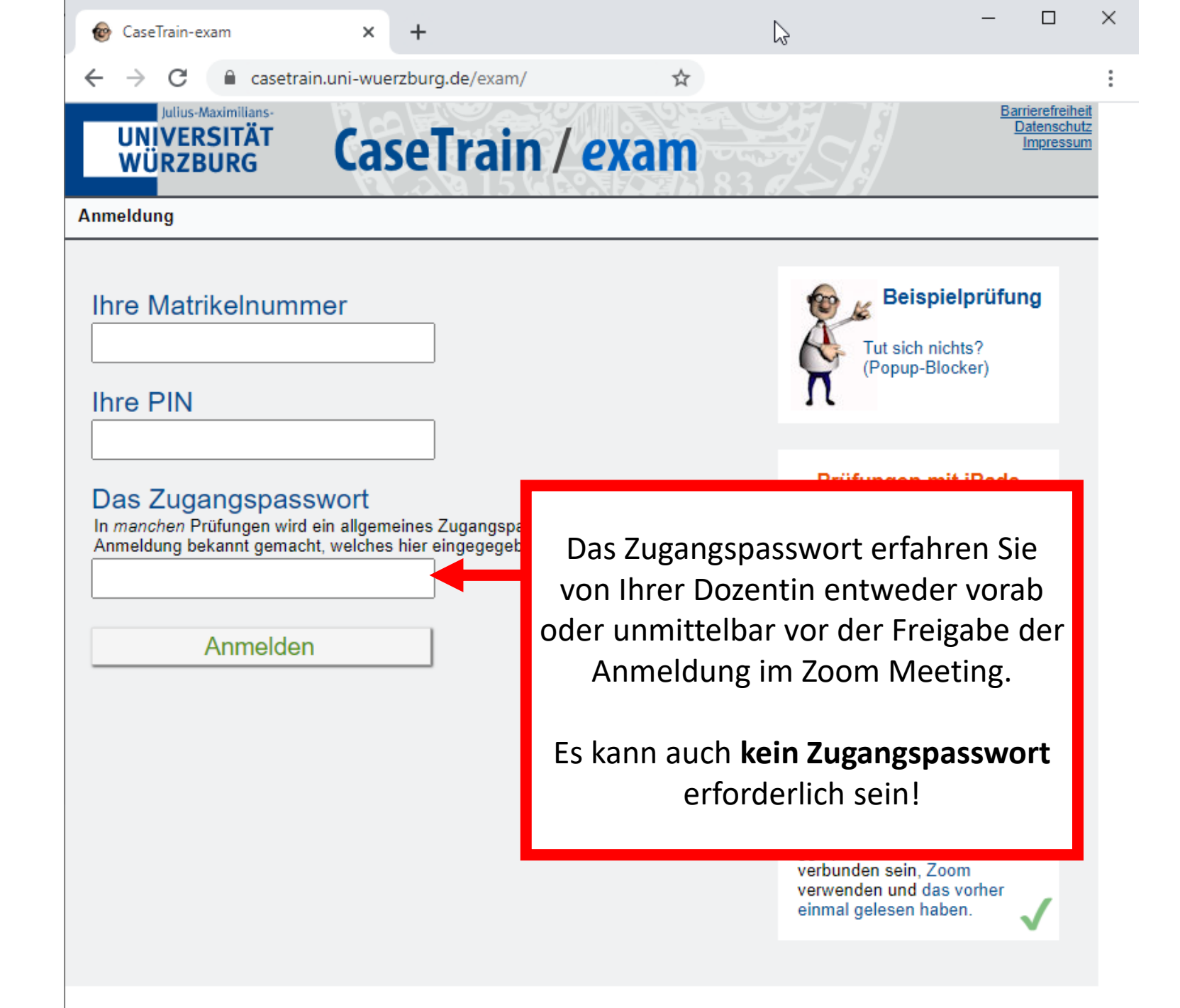

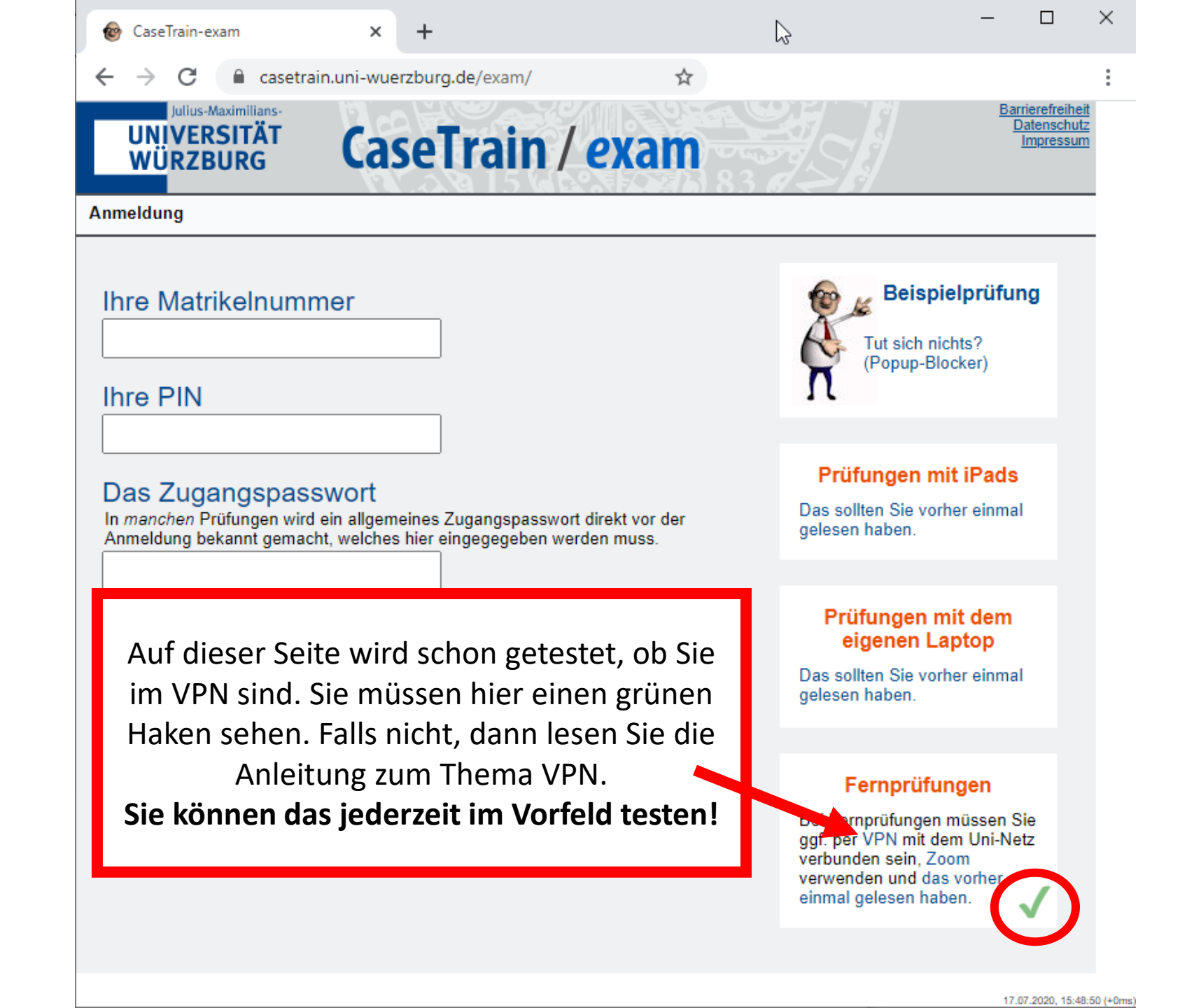

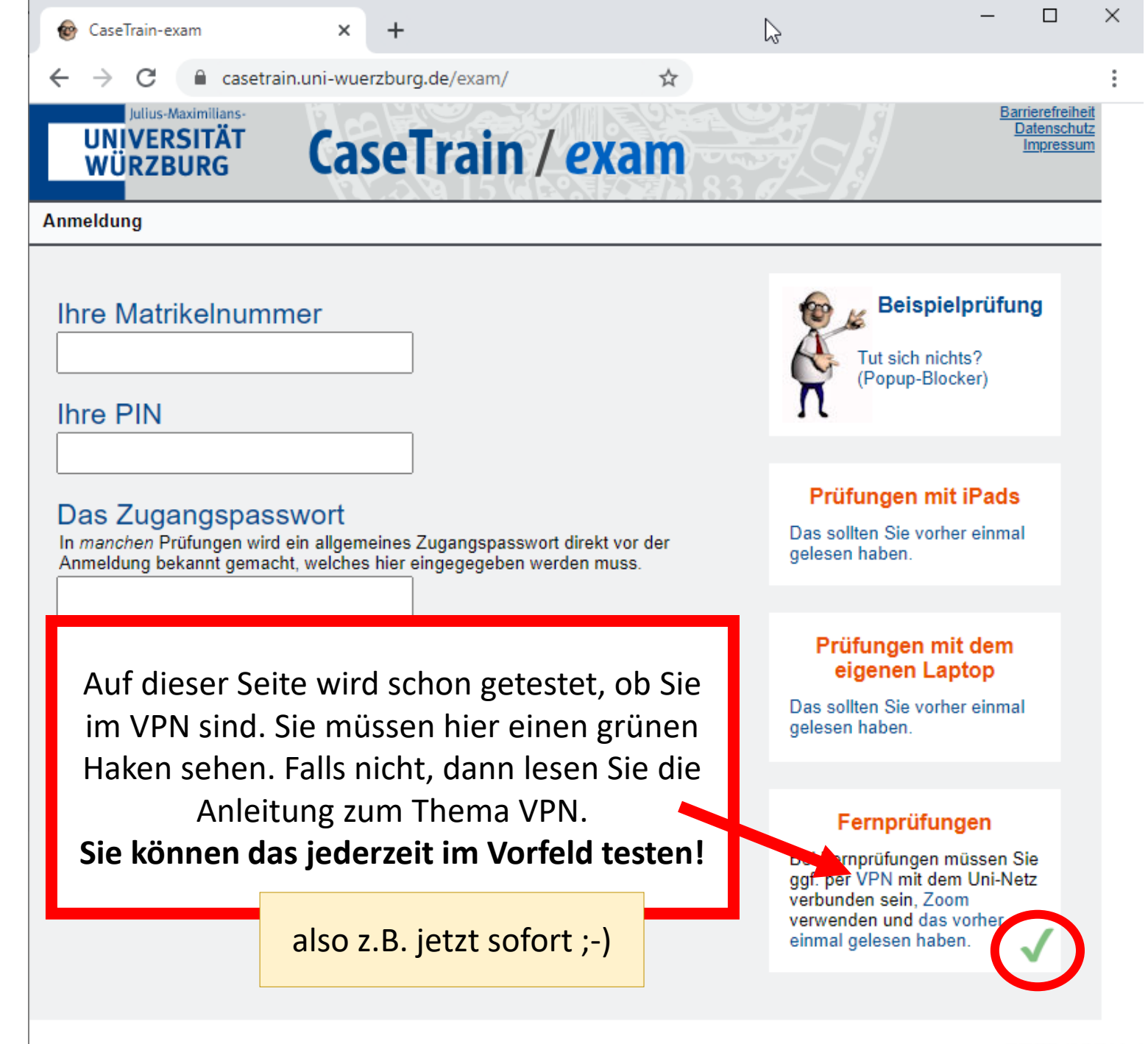

<sup>17.07.2020, 15:48:50 (+0</sup>ms)

# FALLS

Ihre Anmeldung 2x nicht geklappt hat, dann müssen Sie für jeden weiteren Anmeldeversuch eine Sicherheitsabfrage lösen.

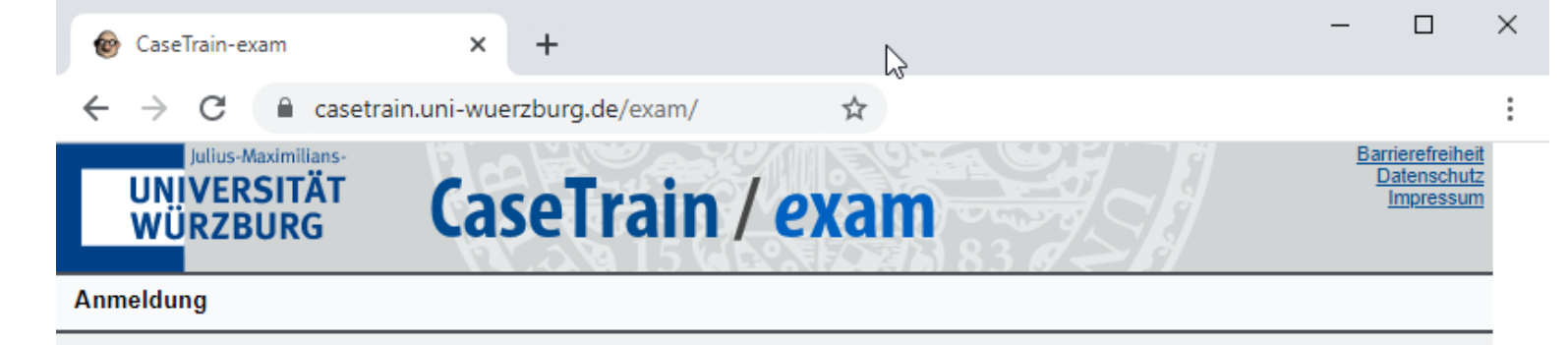

#### Ihre Matrikelnummer

Ihre PIN

#### Das Zugangspasswort

In manchen Prüfungen wird ein allgemeines Zugangspasswort direkt vor der Anmeldung bekannt gemacht, welches hier eingegegeben werden muss.

#### Sicherheitsabfrage Was ist das?

Sie sehen zwei "Wörter" mit jeweils vier Zeichen.

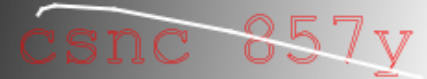

Bitte geben Sie nur das zweite der beiden ein.

#### Anmelden

Unbekannte Matrikel oder falsche PIN.

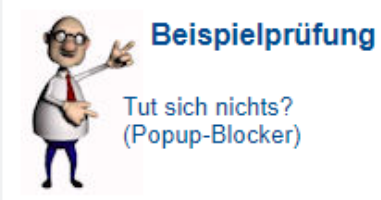

#### Prüfungen mit iPads

Das sollten Sie vorher einmal gelesen haben.

#### Prüfungen mit dem eigenen Laptop

Das sollten Sie vorher einmal gelesen haben.

#### Fernprüfungen

Bei Fernprüfungen müssen Sie ggf. per VPN mit dem Uni-Netz verbunden sein, Zoom verwenden und das vorher einmal gelesen haben.

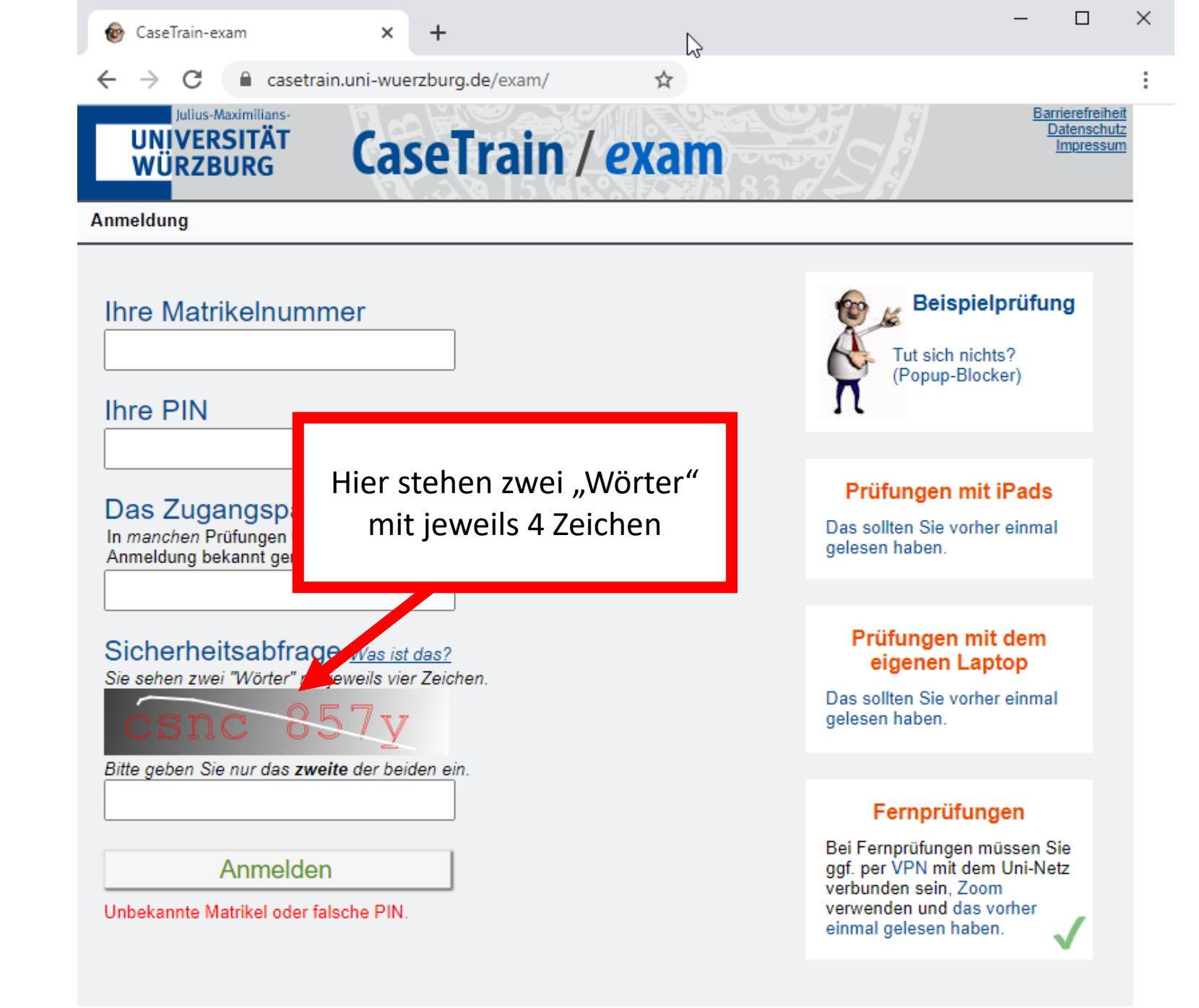

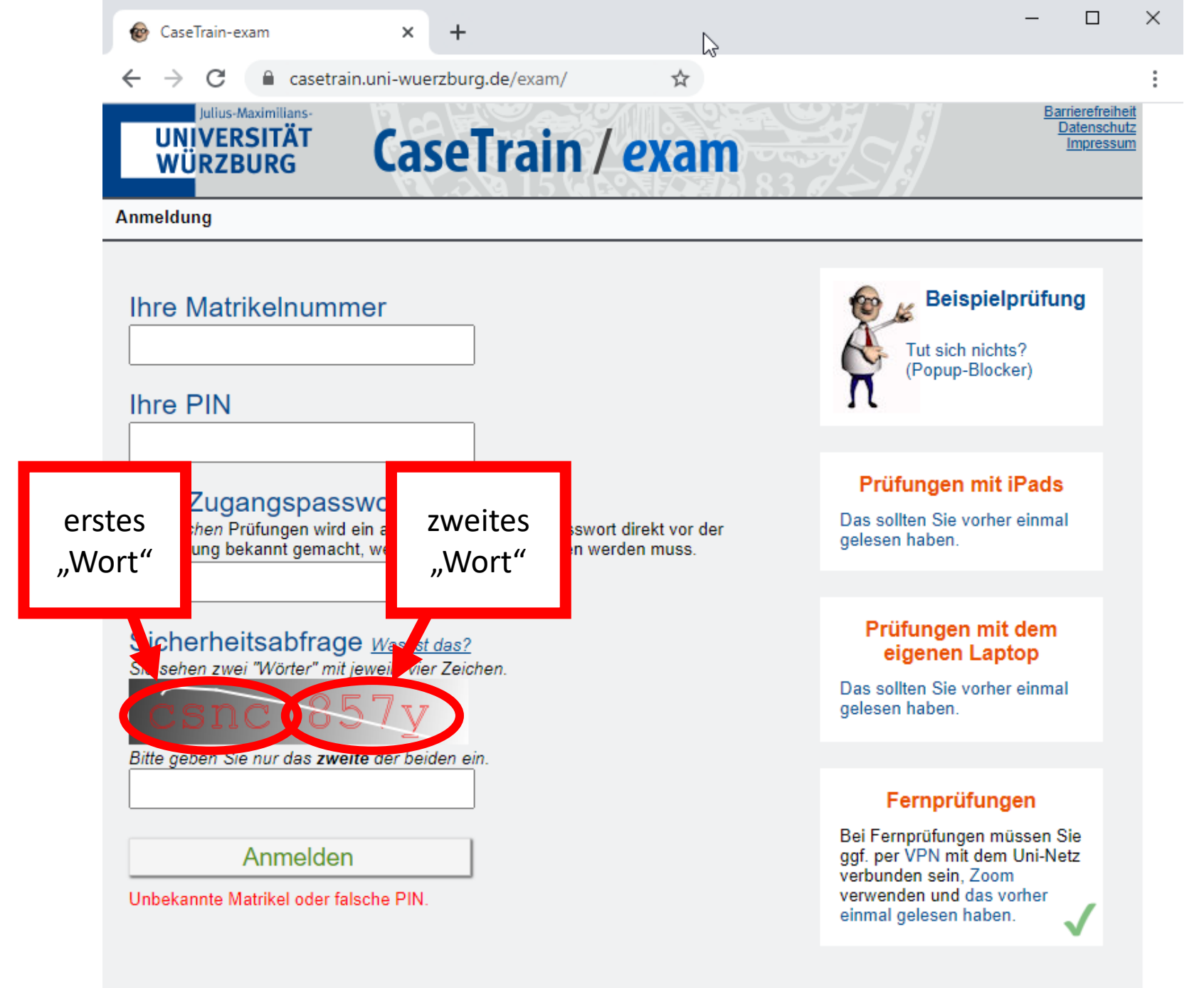

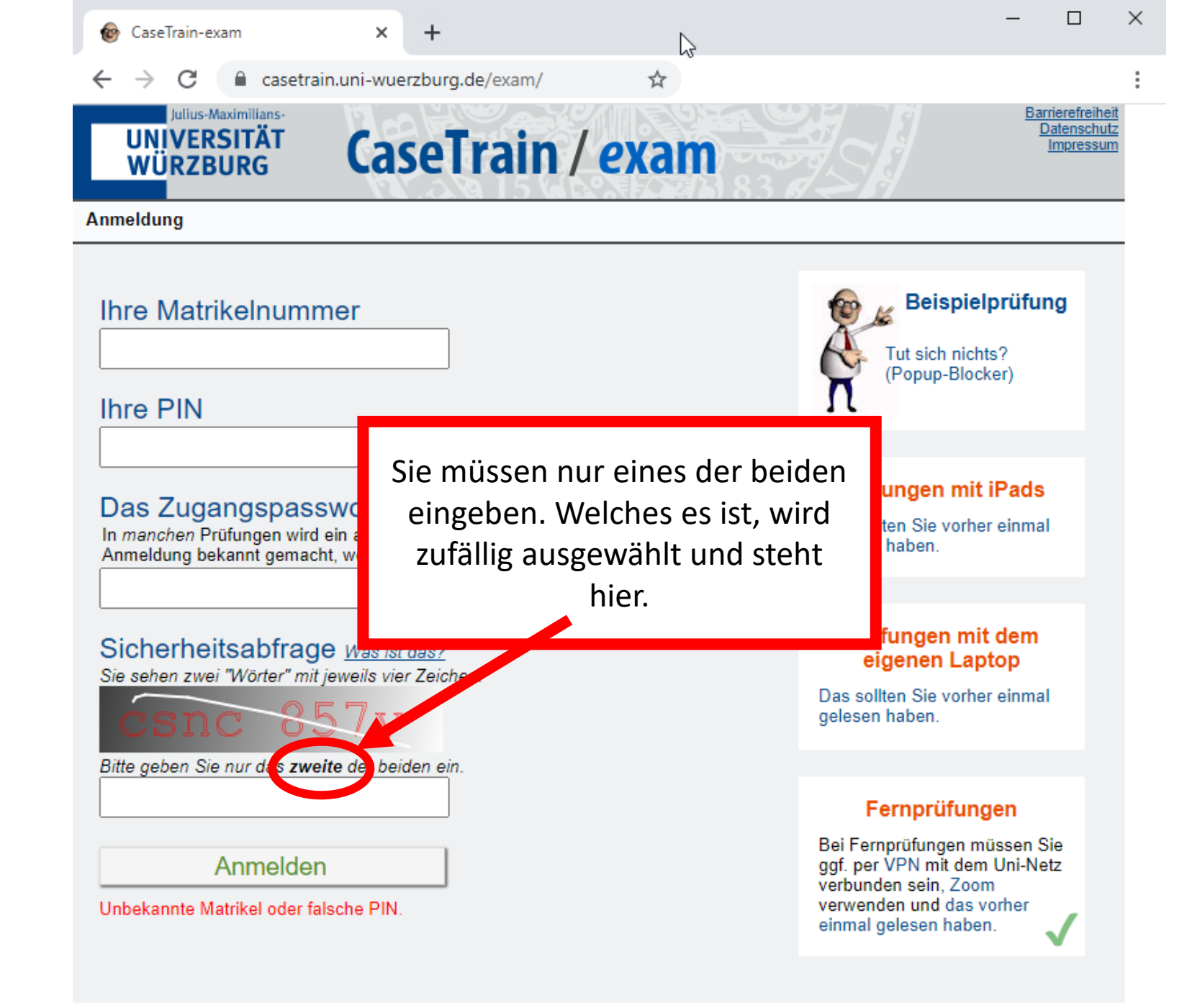

## 2b.

Sie haben sich mit Matrikel & PIN erfolgreich angemeldet und müssen nun der Durchführung als Fernprüfung mit CaseTrain *e*xam zustimmen.

### CaseTrain / exam

Barrierefreiheit Datenschutz Impressum

Stud Testaccount, wueCampus (1002) P1 @ Einführung in die Wissenschaftswissenschaft BSc SoSe2020 🚮 ABMELDEN

Die Prüfung "Einführung in die Wissenschaftswissenschaft BSc SoSe2020", zu der Sie sich angemeldet haben, ist eine Fernprüfung. Bevor Sie an einer Fernprüfung teilnehmen können, müssen Sie dem Folgendem zustimmen:

□ Ich stimme zu, dass diese Prüfung als elektronische Fernprüfung durchgeführt wird. Ich bin darüber informiert worden, dass ich die Prüfung auch zu einem späteren Zeitpunkt ohne Nachteile hätte ablegen können bzw. auf Antrag auch eine Präsenzprüfung unter besonderen Sicherheitsvorkehrungen abgelegt werden kann. Ebenfalls stimme ich der Wahl der Plattform "CaseTrain exam" für die Durchführung und Auswertung der Prüfung zu und erkläre mich mit den damit einhergehenden Datenschutzbestimmungen einverstanden.

Zur Zustimmung kreuzen Sie das Kästchen vor dem obigen Text an und wählen Sie "Zustimmen".

Zustimmen

### FALLS

Sie nicht per VPN verbunden sind - dies wird nach der Zustimmung getestet - , dann erscheint jetzt eine entsprechende Fehlermeldung. Stellen Sie die VPN-Verbindung her und laden Sie die Seite neu.

## 2c. Sie müssen sich nun zusätzlich mit Ihrer JMU-Kennung (sXXXXX) ausweisen.

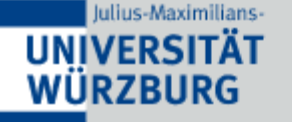

### CaseTrain / exam

Barrierefreiheit Datenschutz Impressum

Stud Testaccount, wueCampus (1002) P1 @ Einführung in die Wissenschaftswissenschaft BSc SoSe2020 🚮 ABMELDEN

Um an einer Fernprüfung teilnehmen zu können, müssen Sie sich zusätzlich noch mit Ihrem Account der Universität Würzburg (JMU-Account / "s-Nummer") anmelden.

JMU-Kennung

JMU-Passwort

Anmelden

Damit sind Sie komplett angemeldet und müssen auf die Freigabe des Prüfungsfalls warten.

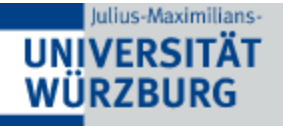

### CaseTrain / exam

Barrierefreiheit Datenschutz Impressum

Stud Testaccount, wueCampus (1002) P1 @ Einführung in die Wissenschaftswissenschaft BSc SoSe2020 🚮 ABMELDEN

Einführung in die Wissenschaftswissenschaft BSc SoSe2020

Ihre Prüfung wurde noch nicht gestartet.

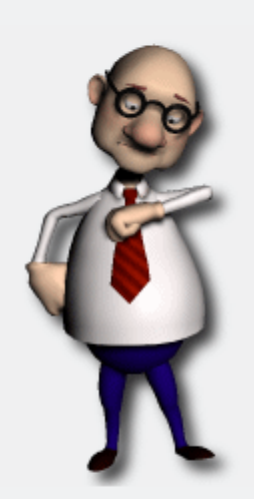

Sobald der Prüfungsfall freigegeben wurde, verändert sich der Bildschirm.

Es kann auch sein, dass Sie den vorigen Wartebildschirm gar nicht sehen, weil Ihre Dozentin mit der Anmeldung auch gleich den Prüfungsfall freigegeben hat.

CaseTrain / exam

Barrierefreiheit Datenschutz Impressum

Stud Testaccount, wueCampus (1002) P1 @ Einführung in die Wissenschaftswissenschaft BSc SoSe2020 🚮 ABMELDEN

Einführung in die Wissenschaftswissenschaft BSc SoSe2020

Der folgende Prüfungs-Fall ist zu bearbeiten:

• Musterklausur Klausurologie SS 2010

Sie können hier Ihre Püfung (unwiderruflich!) beenden:

Prüfung beenden

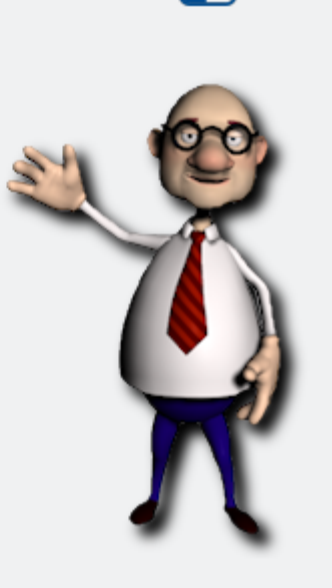

CaseTrain / exam

Barrierefreiheit Datenschutz Impressum

Stud Testaccount, wueCampus (1002) P1 @ Einführung in die Wissenschaftswissenschaft BSc SoSe2020 🚮 ABMELDEN

Einführung in die Wissenschaftswissenschaft BSc SoSe2020

Der folgende Prüfungs-Fall ist zu bearbeiten:

• Musterklausur Klausurologie SS 2010

Sie können hier Ihre Püfung (unwiderruflich!) beenden:

Prüfung beenden

Wenn Sie hier klicken, dann beenden Sie Ihre Prüfung!

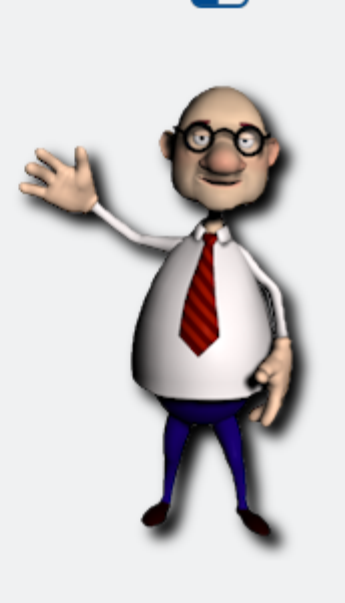

### CaseTrain / exam

Barrierefreiheit Datenschutz Impressum

Stud Testaccount, wueCampus (1002) P1 @ Einführung in die Wissenschaftswissenschaft BSc SoSe2020 🚮 ABMELDEN

Einführung in die Wissenschaftswissenschaft BSc SoSe2020

Der folgende Prüfungs-Fall ist zu bearbeiten:

Musterklausur Klausurologie SS 2010

Sie können hier Ihre Püfung (unwiderruflich!) beenden:

Wollen Sie Ihre Prüfung WIRKLICH UNWIDERRUFLICH beenden?

Ӭ Ups - NEIN

Ja, Prüfung WIRKLICH UNWIDERRUFLICH beenden

Damit Sie Ihre Prüfung nicht versehentlich beenden, kommt aber noch eine Sicherheitsabfrage ;-)

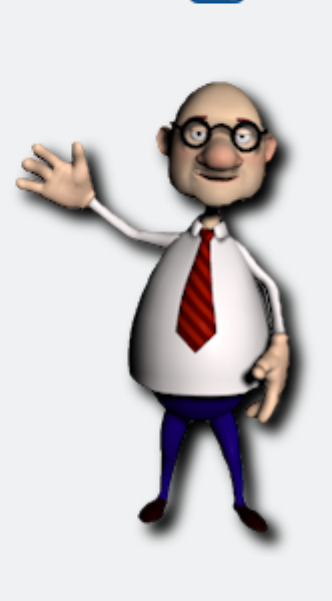

## 3. Prüfungsfall starten

Barrierefreiheit Datenschutz Impressum

Stud Testaccount, wueCampus (1002) P1 @ Einführung in die Wissenschaftswissenschaft BSc SoSe2020 🚮 ABMELDEN

CaseTrain / exam

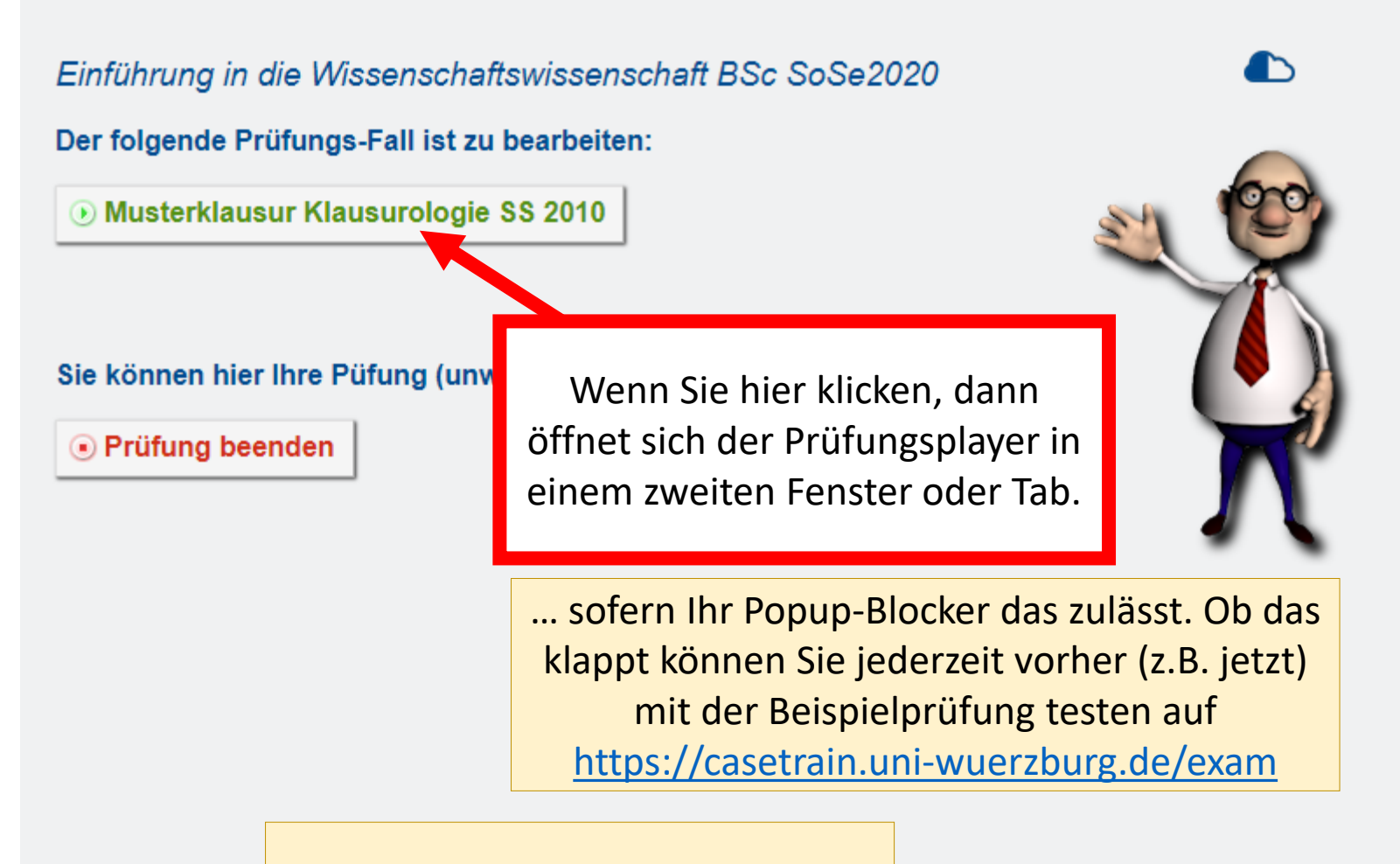

Starten Sie den Prüfungsfall sobald der Button dazu angezeigt wird.

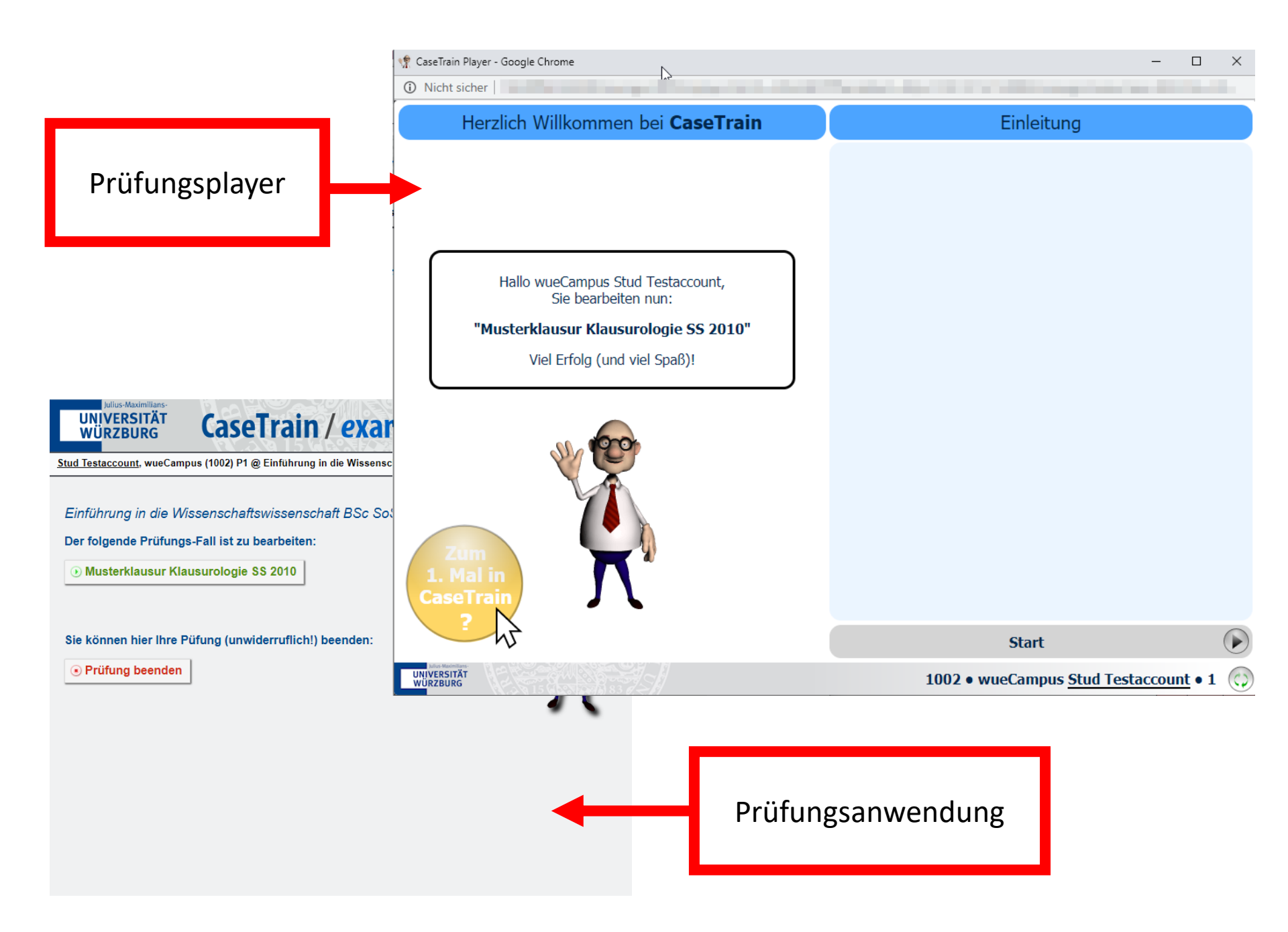

Damit kann die Prüfung für *Sie* beginnen.

Wahrscheinlich müssen Sie jetzt aber noch warten, bis auch alle anderen soweit sind.

Solange bleibt der Start-Button im Prüfungsplayer für alle grau.

Weil *Sie* gerade diese Anleitung lesen, ist es ziemlich unwahrscheinlich, dass alle anderen jetzt auf Sie warten müssen.

### 4. Start-Button ist freigegeben

Ihre Prüfungszeit beginnt, sobald die Dozentin den Start-Button freigibt. Es kann sein, dass er nicht sofort bei Ihnen aktiv wird. Warten Sie bitte mindestens 15 Sekunden (die Ihnen sehr lange vorkommen werden), ob sich der Button blau färbt.

Falls es länger dauert, dann können Sie das Fenster mit dem Prüfungsplayer einfach schließen und danach wieder durch den oberen grünen Button in der Prüfungsanwendung öffnen.
Auch dann wird es aber wieder einige Sekunden dauern, bis der Start-Button aktiv wird.

Die Differenz zwischen dem Prüfungsbeginn und dem Zeitpunkt, zu dem Sie loslegen können, wird protokolliert und Sie erhalten ggf. Bonuszeit.

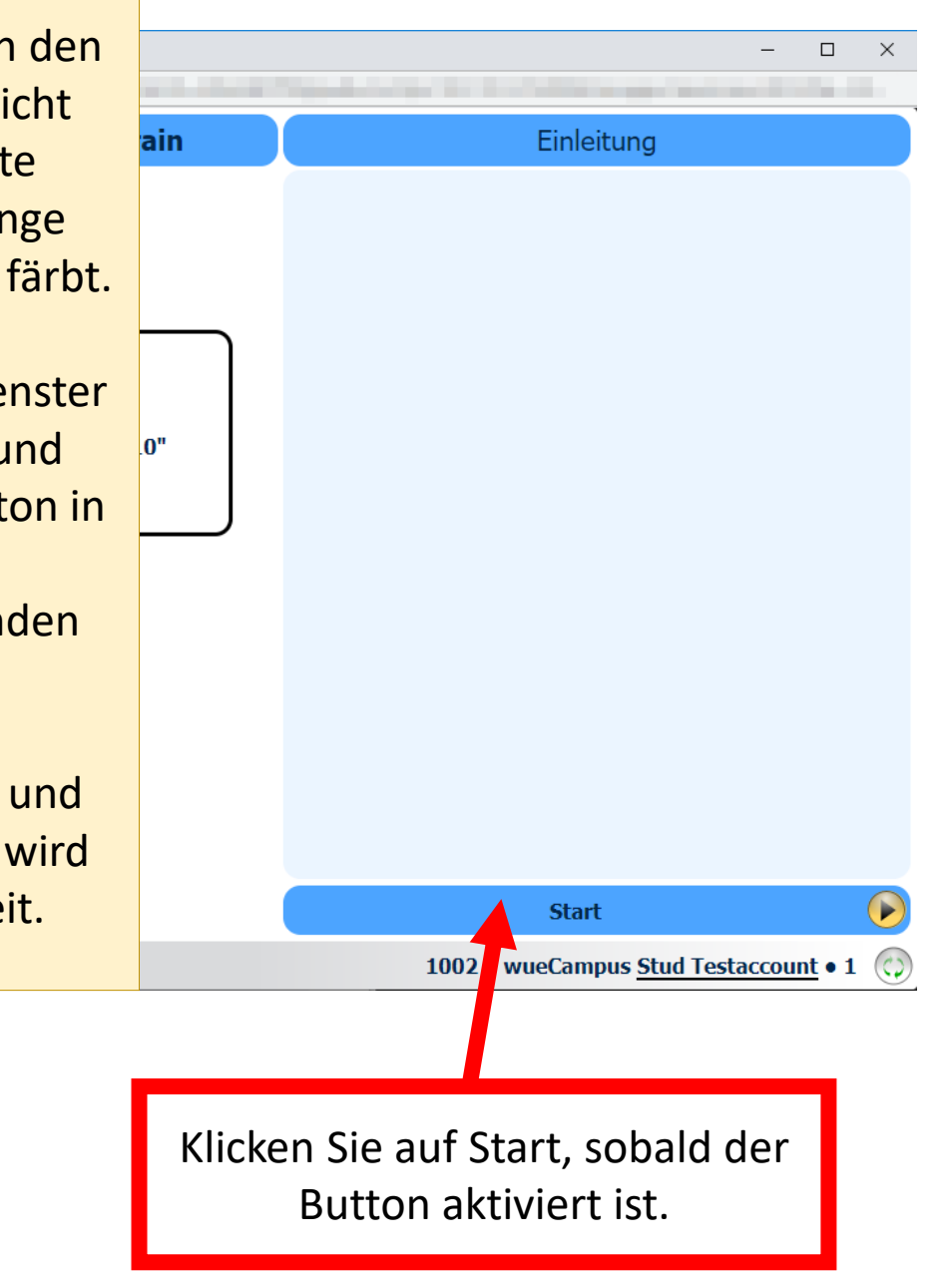

## Ihre Prüfung läuft nun. Viel Erfolg!

Wie der Prüfungsplayer innerhalb einer Prüfung funktioniert, zeigt Ihnen die Beispielprüfung auf <u>https://casetrain.uni-wuerzburg.de/exam</u>

## 5. Prüfung beenden

| Wenn Sie nach der letzten Frage<br>noch weiter navigieren, dann<br>erscheint folgende Meldung.                                                                                                    | r - Google Chrome<br> <br><mark>e des Falles</mark>                                                                                                    | general - Terrent They pale ranges ( 1911) in the State State                                                                                                    | - C X                                      |
|----------------------------------------------------------------------------------------------------|----------------------------------------------------------------------------------------------------|----------------------------------------------------------------------------------------------------|--------------------------------------------|
| UNIVERSITÄT       CaseTrain / example         Stud Testaccount, wueCampus (1002) P1 @ Einführung in die Wissensct         Einführung in die Wissenschaftswissenschaft BSc Soc         Der folgende Prüfungs-Fall ist zu bearbeiten:         Musterklausur Klausurologie SS 2010 | Diese Bearbeitung können s<br>alls Sie Ihre Prüfung selbst beenden<br>Prüfungsanwendung CaseTrain-exam<br>exam und beenden Sie dort Ihre Pr<br>zurück, warten Sie bis die Prüfur<br>beenden/schließen Sie dar | Sie hier nicht selbst beenden.<br>dürfen, dann können Sie dies nur in der<br>tun. Wechseln Sie dazu zu CaseTrain-<br>rüfung. Wechseln Sie danach hierher<br>ngsfallbearbeitung beendet ist und<br>n noch den Prüfungsplayer. |                                            |
| Sie können hier Ihre Püfung (unwiderruflich!) beenden:<br>Prüfung beenden UNIVERSITÄT UNIVERSITÄT                                                                                                    |                                                                                                    | Falls Sie Ihre Prüfung<br>beenden möchten, dann<br>Sie zurück zur Prüfungsan<br>und beenden Sie dort Ihr                                                                                                    | selbst<br>wechseln<br>wendung<br>e Prüfung |

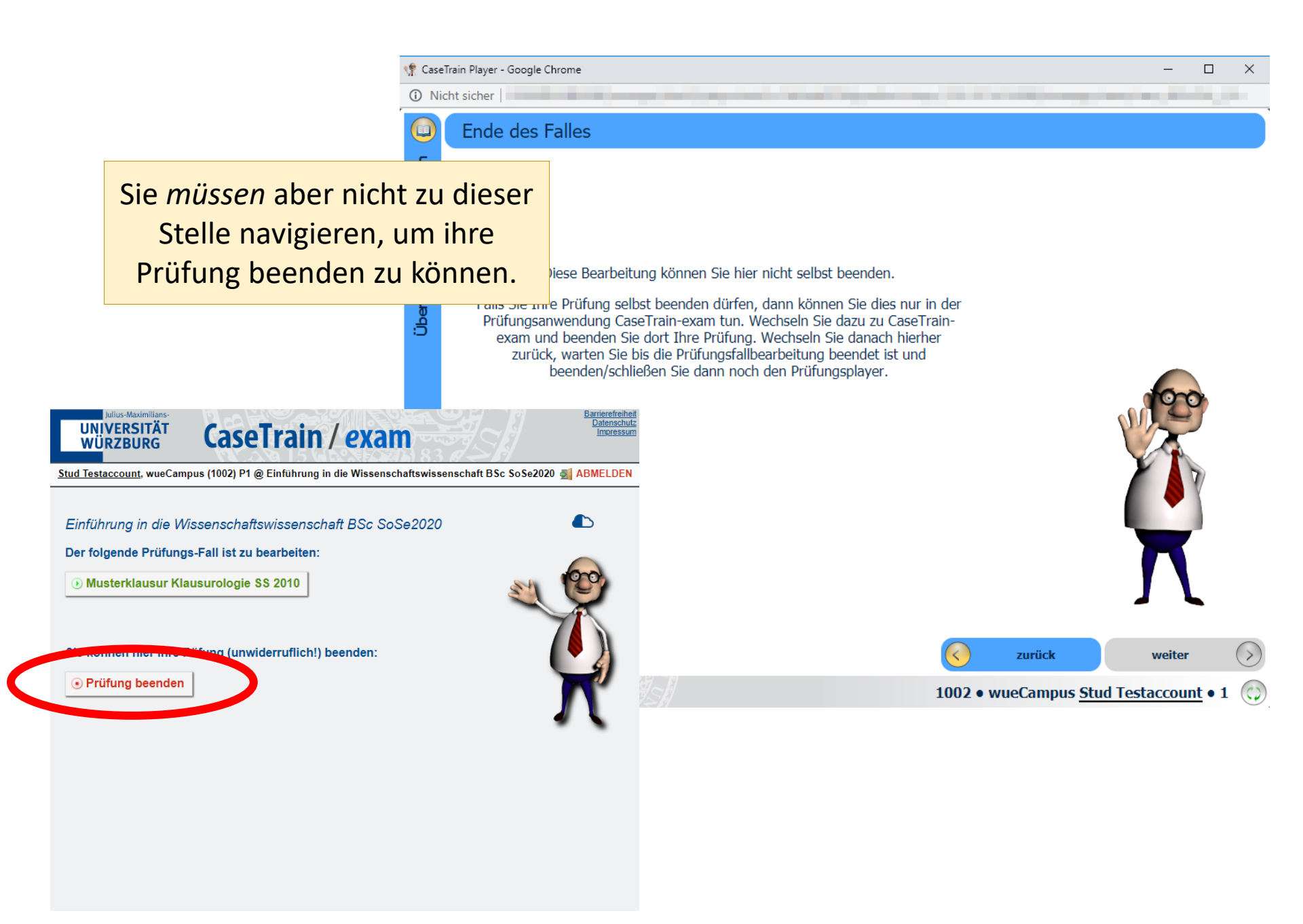

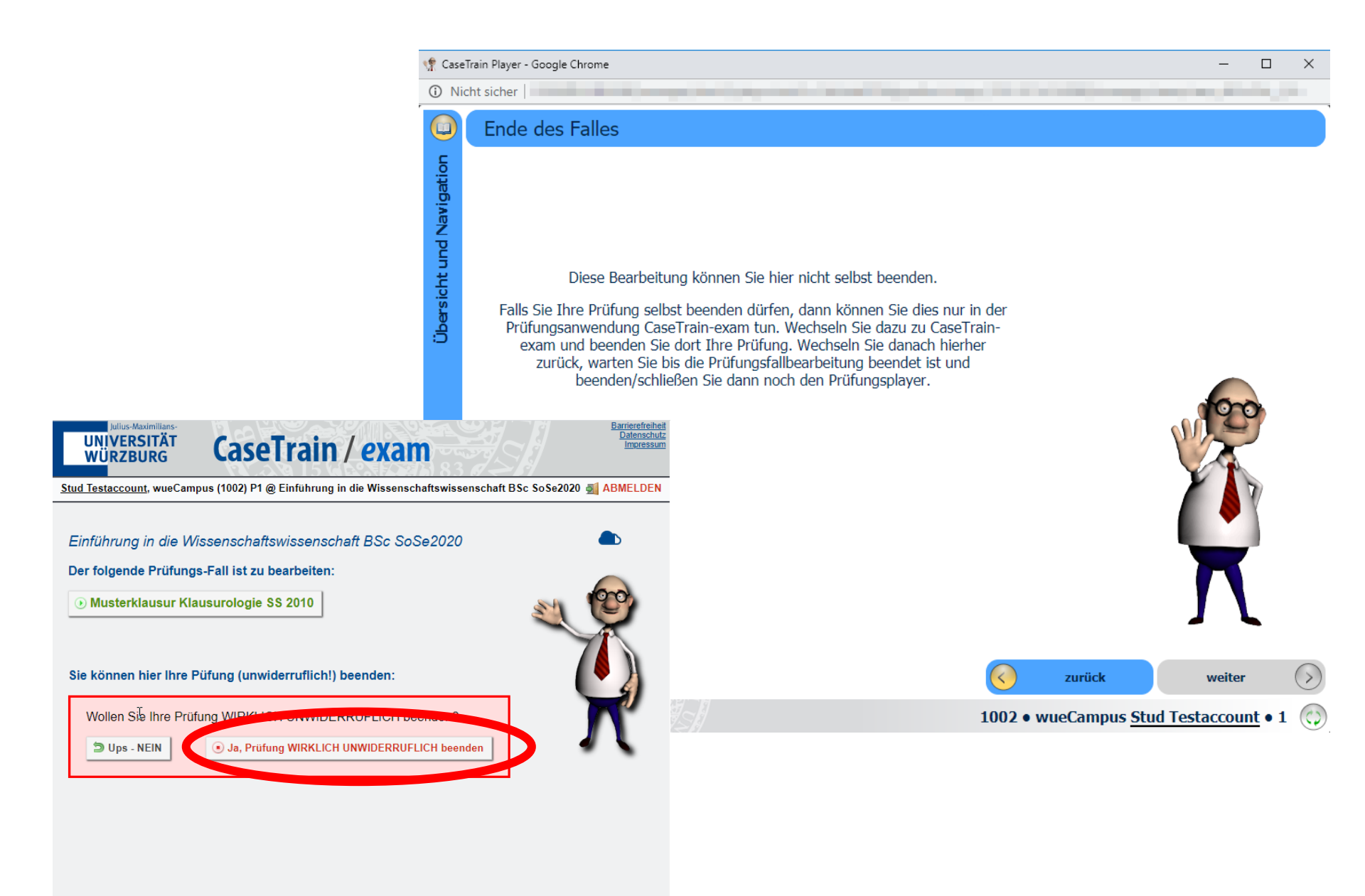

### 6. Abgabe der Eigenständigkeitserklärung

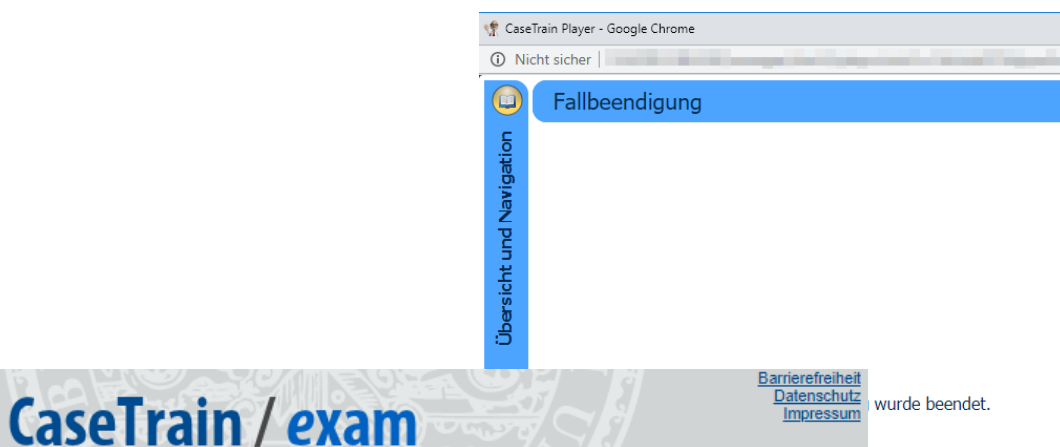

Stud Testaccount, wueCampus (1002) P1 @ Einführung in die Wissenschaftswissenschaft BSc SoSe2020 剩 ABMELDEN

#### Einführung in die Wissenschaftswissenschaft BSc SoSe2020

#### Ihre Prüfung wurde beendet.

ulius-Maximilians-

UNIVERSITÄT

WÜRZBURG

Bevor Sie sich abmelden, sollten Sie noch die folgende Versicherung abgeben:

#### Versicherung zur Eigenständigkeit der Prüfungsleistung

□ Hiermit versichere ich, dass ich die Prüfungsleistung selbstständig verfasst und abgelegt und keine anderen als die angegebenen Quellen und Hilfsmittel benutzt habe. Mir ist bekannt, dass für den Fall, dass ich diese Versicherung nicht abgebe oder diese nicht der Wahrheit entspricht, meine Prüfungsleistung mit "nicht ausreichend" (Note 5,0) bzw. mit "nicht bestanden" bewertet wird.

Abgeben

Zur Abgabe kreuzen Sie das Kästchen vor der obigen Versicherung an und wählen Sie "Abgeben".

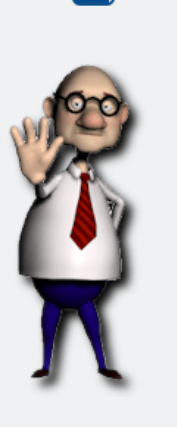

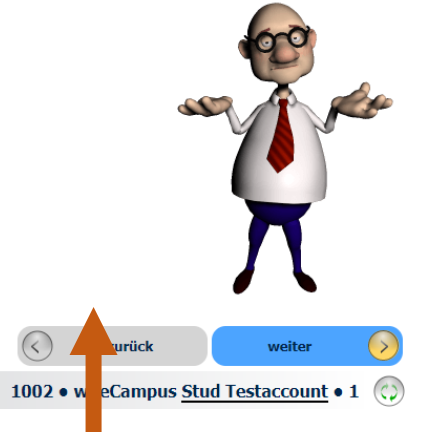

Wenn der Prüfungsplayer dies anzeigt, dann können Sie ihn einfach schließen. Sie müssen nicht auf "weiter" klicken.

## FALLS

Ihre Prüfung von Ihrer Dozentin beendet wird, weil Ihre Prüfungsdauer überschritten ist, dann landen Sie ebenfalls an genau dieser Stelle und müssen natürlich auch die Eigenständigkeitserklärung abgeben.

# 7. fertig

### CaseTrain / exam

Barrierefreiheit Datenschutz Impressum

Stud Testaccount, wueCampus (1002) P1 @ Einführung in die Wissenschaftswissenschaft BSc SoSe2020 🚮 ABMELDEN

Einführung in die Wissenschaftswissenschaft BSc SoSe2020

#### Ihre Prüfung wurde beendet.

Sie können sich nun abmelden (rechts oben) und dieses Fenster schließen.

### Ein wichtiger Hinweis zum Schluss:

Ihr Bearbeitungszustand wird *ständig* übertragen. Sie selbst können das im Prüfungsplayer an der kleinen Anzeige rechts unten sehen. Wenn Daten übertragen werden, dann wird das Symbol dort rot und dreht sich. Sind alle Daten übertragen, dann wird es wieder durchsichtig/grün. Auch Ihre Dozentin kann jederzeit sehen, wie es um die Übertragung ihrer Daten steht, und wird sich bei Ihnen melden, falls da etwas nicht funktioniert. Schließen Sie einfach den Prüfungsplayer nicht, solange noch Daten übertragen werden, und alles ist gut. Wenn Sie noch Fragen haben, dann lesen Sie die umfangreichen Hilfeseiten auf https://casetrain.uni-wuerzburg.de/exam